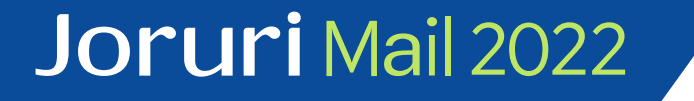

# JoruriMail2022

# セットアップマニュアル

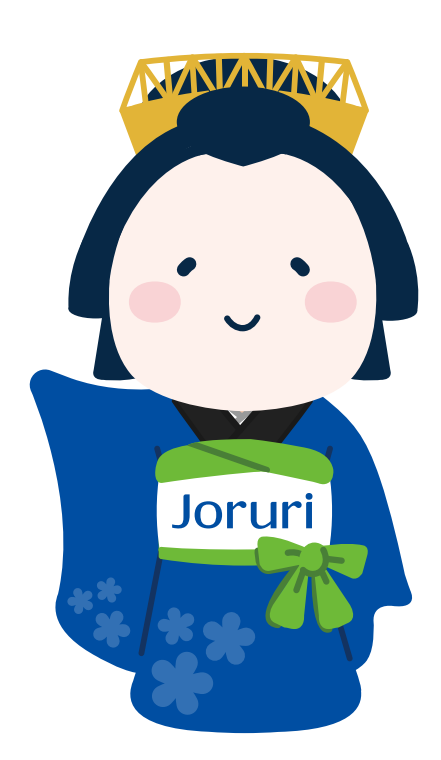

2024-10-02 第一版 サイトブリッジ株式会社

- 1. インストール確認
  - 1. ログイン確認
  - 2. メールサーバー疎通確認
- 2. 初期設定
  - 1. メールサーバーにメールアカウントを作成
  - 2. ロールを設定する
  - 3. PWMに組織情報を登録する
    - 1. 個別登録
    - 2. 一括登録
  - 4. 社員名簿に組織情報を登録する
    - 1. 個別登録
    - 2. 一括登録
  - 5. 社員名簿に役職・担当を登録する
  - 6. メールサーバー情報を設定
- 3. ユーザーを個別に登録する
  - 1. ユーザー登録
  - 2. 社員名簿登録
  - 3. メールアカウント登録
  - 4. 起動時アプリケーション登録
- 4. 複数のユーザーを一括登録する
  - 1. ユーザーー括登録
  - 2. 社員名簿一括登録
  - 3. メールアカウント登録
  - 4. 起動時アプリケーション設定

# ログイン確認

ブラウザで下記のURL(インストール時に「サーバーの設定」で指定したドメイン)にアクセスしログインを確認します。

https://pwm.localdomain.jp/

\* ユーザーID: pwm \* パスワード: pwm

※ドメインをDNSに登録していない場合は接続エラーになります。 hostsファイルにIPアドレスとドメインの組み合わせを追加してください。

IPアドレスを確認します。

# ip a

hostsファイルを編集します。

Linux:

# vi /etc/hosts

[IP ADDRESS] pwm.localdomain.jp

---

Windows:

> notepad C:\U00e4Windows\U00e4System32\u00e4drivers\u00e4etc\u00e4hosts

[IP ADDRESS] pwm.localdomain.jp

ログイン後は画面左上のプルダウンメニューをクリックし、「メール」メニューが表示されていればイン ストール完了です。

| Joruri PWM      |   |
|-----------------|---|
| ポータル            |   |
| · · · · ·       |   |
|                 | 1 |
| ポータル            |   |
| ユーザー一覧          |   |
| PWM設定           |   |
| アクセスログ          |   |
| プロセスログ          |   |
| DB更新履歴          |   |
| 社員名簿            |   |
| 共有アドレス帳         |   |
| 個人アドレス帳         |   |
| 顧客名簿            |   |
| メーリングリスト        |   |
| Flasticsearch管理 |   |
| メール             |   |
|                 |   |

メールサーバー疎通確認

セットアップマニュアルに従ってメールアカウントをユーザーに登録し、メールの送受信が正常に行えるか 確認してください。 Joruri Mail 2022はWebサーバー上で動作するメールクライアントシステムです。 Joruri Mail 2022で利用するメールアサーバーのメールアカウントは、ユーザーのセットアップ前に作成してください。

## ロールを設定する

Joruri Mail 2022はベースソフトウェアとなるJoruri PWMの上に、メールクライアントのアプリケー ションを追加して稼働しています。

Joruri PWMではグループ・ユーザーにロールを設定し、ユーザーごとにアクセスするアプリケーション を制御することができます。グループ・ユーザー情報を登録する前にロールの設定を行います。

1. システム管理者アカウントでPWMにログインします。

2. 左上のプルダウンメニューを展開して「ユーザー一覧」アプリケーションを選択します。

| Joruri PWM         |                  |         |
|--------------------|------------------|---------|
| ポータル 🔺             |                  |         |
| <b></b>            |                  |         |
| <del>. ポー</del> タル | ポータル一覧           |         |
| ユーザー一覧<br>個人環境設定   | 最近のログイン履歴        | E       |
| アクセスログ<br>プロセスログ   | ログイン日時           | 使用端末    |
| DB更新履歴             | 2024-08-08 17:54 | Windows |

3. 「ロール」メニューに遷移し、「共通ロール」をの行をクリックして詳細画面を開きます。

| Joruri PWM                                                                                 |                                                                                        |  |
|--------------------------------------------------------------------------------------------|----------------------------------------------------------------------------------------|--|
| ユーザー一覧 🔹                                                                                   | ユーザー グループ <mark>ロール</mark> ツール 設定                                                      |  |
|                                                                                            |                                                                                        |  |
| <ul> <li>ロール</li> <li>ポータル</li> <li>ユーザー一覧</li> <li>個人環境設定</li> <li>アクセスログ</li> </ul>      | ロール一覧     行にロールオーバーすると<br>ピンク色にハイライト表示されるので、クリックして詳細       ID     ロール名       IE     IE |  |
| ブロセスログ<br>DB更新履歴                                                                           | 1 共通ロール 全ユーザー共通のロールです                                                                  |  |
| <ul> <li>社員名簿</li> <li>顧客名簿</li> <li>メーリングリスト</li> <li>共有アドレス帳</li> <li>四上アドレス帳</li> </ul> | K                                                                                      |  |

4. 共通ユーザー(管理者以外の一般ユーザー)にアクセスを許可するアプリケーションを選択して保存します。共通ユーザー以外のロールを作成したい時は「作成」から新規ロールを登録してください。

| アプリケーション |                                                                                                    |                                |  | _                                                                                                    |                   |                                     |               |    |
|----------|----------------------------------------------------------------------------------------------------|--------------------------------|--|----------------------------------------------------------------------------------------------------|-------------------|-------------------------------------|---------------|----|
| 極限       | アプリケーション     ドークル     イークル     マーゲーー     マクセスログ     ワクセスログ     ワクセスログ     ワクセスログ     ワクセスログ     ひを取る際     ひを取る際     マーシングリスト     氏有アドレス感     マスーム作成     ひォー系                                                              | アクセスを許可するアプ<br>ケーションを選択します。    |  | DJ<br>Doruri PWM<br>ユーザー一覧 マ<br>ロール へ                                                                   | ユーザー<br>ロール<br>作成 | <sup>ユーザー</sup><br>□-ル<br>↓「作成」から登録 |               | ルは |
|          | <ul> <li>○ クイムシーダー</li> <li>○ クイムシーダー</li> <li>○ クイムシード</li> <li>○ 市田室</li> <li>○ アイバル管理</li> <li>○ G管理</li> <li>○ Balticearch管理</li> <li>○ メール</li> <li>○ ドレース</li> <li>○ メール</li> <li>○ ドレース</li> <li>○ カテゴリ</li> </ul> | □ 管理機構 □グループ閲覧機構<br>□ ジステム管理機構 |  | <ul> <li>□ 人環境設定</li> <li>アクセスログ</li> <li>ブロセスログ</li> <li>DB更新履歴</li> <li>社員名簿</li> <li>顧客名簿</li> </ul> | ID<br>1           | ロール名<br>1 共通ロール                     | 用途<br>全ユーザー共通 |    |

### PWMに組織情報を登録する-個別登録

Joruri PWMに各ユーザーが所属する組織の情報を登録します。

- 1. システム管理者アカウントでPWMにログインします。
- 2. 左上のプルダウンメニューを展開して「ユーザーー覧」アプリケーションを選択します。

| Joruri PWM       |          |                  |         |
|------------------|----------|------------------|---------|
| ポータル             | <b>_</b> |                  |         |
|                  | •        |                  |         |
| <b>ポー</b> タル     |          | ポータル一覧           |         |
| ユーザーー覧<br>個人環境設定 |          | 最近のログイン履歴        | Ē       |
| アクセスログ<br>プロセスログ |          | ログイン日時           | 使用端末    |
| DB更新履歴           |          | 2024-08-08 17:54 | Windows |

3. 「グループ」メニューに遷移し、「作成」をクリックして新規作成画面を開きます。

| Joruri PWM                         |       |      | _   |     |    |   |
|------------------------------------|-------|------|-----|-----|----|---|
| ユーザー一覧                             | ユーザー  | グループ | ロール | ツール | 設定 |   |
| グループ                               |       | 作成   |     |     |    |   |
| グループ                               | グルーフ  | 一覧   |     |     |    |   |
| ルート<br>サイトブリッジ<br>世 <del>業</del> 部 | キーワート | *    |     |     | L  | ~ |

4. 第2階層以下のグループの場合は、左ツリーから上位グループを選択します。

| Joruri PWM                          |                               |              |                        |  |
|-------------------------------------|-------------------------------|--------------|------------------------|--|
| ユーザーー覧<br>営業部<br>成した<br>グループ<br>業部を | <br>配下のグルー<br>い時は、左ツ<br>・クリック | ープを作<br>Jーの営 | ール 設定                  |  |
| ルト<br>9417-25-99ジ<br>営業部<br>赤 曲楽課   | 一覧<br>基本情報                    |              | 階層1が営業部になってい<br>ることを確認 |  |
| 第二宮難課総務部                            | 階層 1                          | 営業部          |                        |  |
| 経理部<br>- 開発部                        | 階層 2                          |              |                        |  |
| 製品企画課<br>第一技術課                      | コード                           |              |                        |  |
| 第二技術課<br>- 製造部                      | ステータス                         | ◎有効 ○無       | 劾                      |  |
| 製造課                                 | 表示順                           | \$           |                        |  |
| 1次日本 社長室 システムエージェント                 | ロール                           |              |                        |  |
|                                     |                               | 共通ロール        | ↑<br>注意力0→             |  |

## PWMに組織情報を登録する-一括登録

事前に複数グループ登録CSVファイルを作成して組織情報を一括登録することもできます。 CSVの形式、項目等は別添の資料を参考にしてください。

- 1. システム管理者でPWMユーザーにログインします。
- 2. 左上のプルダウンメニューを展開して「ユーザー一覧」アプリケーションを選択します。

| Joruri PWM       |                          |
|------------------|--------------------------|
| ポータル 🔺           |                          |
| <b></b>          |                          |
| ボータル             | ポータル一覧                   |
| ユーザー一覧           | 最近のログイン履歴                |
| アクセスログ<br>プロセスログ | ログイン日時使用端末               |
| DB更新履歴           | 2024-08-08 17:54 Windows |

3. 「グループ>インポート」をクリックしてCSVインポート画面を開きます。

| Joruri PWM |   |      |      |     |     |        |    |  |
|------------|---|------|------|-----|-----|--------|----|--|
| ユーザー一覧     | - | ユーザー | グリ   | レープ | ロール | ツール    | 設定 |  |
| グループ・      | • | 一覧   | 作成   | インオ | ペート | エクスポート |    |  |
| グループ       |   | グルー  | プインプ | ポート |     |        |    |  |

4. グループ登録CSVファイルをアップロードします。

| Joruri PWM |                          | 2024-09-06(金)   ル |
|------------|--------------------------|-------------------|
| ユーザー一覧 🔹   | ユーザー グループ ロール ツール 設定     |                   |
| グループ 🔺     | 一覧   作成   インボート   エクスボート |                   |
| グループ       | グループインボート                |                   |
| ルート        | 基本情報                     |                   |
|            | ファイル 参照 ファイルが選択されていません。  |                   |
|            |                          |                   |

| グルーフ | グルーブインボート  |              |     |       |     |       |     |  |  |
|------|------------|--------------|-----|-------|-----|-------|-----|--|--|
|      |            |              |     |       |     |       |     |  |  |
| 基本情報 |            |              |     |       |     |       |     |  |  |
| ID   | グループ名(フル   | (ス)          | ⊐−ド | ステータス | 表示順 | 口一儿名  | エラー |  |  |
|      | ルート/営業部    |              | 1   | 有効    | 10  | 共通ロール |     |  |  |
|      | ルート/営業部/第一 | 営業課          | 2   | 有効    | 10  | 共通ロール |     |  |  |
|      | ルート/営業部/第二 | 営業課          | 3   | 有効    | 20  | 共通ロール |     |  |  |
| 作成者  |            |              |     |       |     |       |     |  |  |
|      |            |              |     |       |     |       |     |  |  |
| グループ |            | ルート          |     |       |     |       |     |  |  |
| ユーザー |            | システム管理者(pwm) |     |       |     |       |     |  |  |
| 編集者  |            |              |     |       |     |       |     |  |  |
| グループ | グループ ルート   |              |     |       |     |       |     |  |  |
| ユーザー |            | システム管理者(pwm) |     |       |     |       |     |  |  |
|      |            |              |     |       |     |       |     |  |  |
|      | 戻る インボート   |              |     |       |     |       |     |  |  |

### 社員名簿に組織情報を登録する-個別登録

社員名簿に各社員が所属する組織の情報を登録します。

- 1. システム管理者アカウントでPWMにログインします。
- 2. 左上のプルダウンメニューを展開して「社員名簿」アプリケーションを選択します。

| Joruri PWM               |                       |              |               |
|--------------------------|-----------------------|--------------|---------------|
| ポータル ▲                   |                       |              |               |
| ポータル<br>ユーザー一覧<br>個人環境設定 | ┃ ポータル一覧<br>最近のログイン履歴 | ž            |               |
| アクセスログ<br>プロセスログ         | ログイン日時                | 使用端末         | 使用ブラウザ        |
| DB更新履歴                   | 2024-08-08 17:54      | Windows 10.0 | Firefox 128.0 |
| 社員名簿                     | 2024-07-26 15:55      | Windows 10.0 | Firefox 128.0 |

3. 「組織」メニューに遷移し、「作成」をクリックして新規作成画面を開きます。

| Joruri PWM      |             |            |              |
|-----------------|-------------|------------|--------------|
| 社員名簿 ▼          | 社員          | 組織         | 設定           |
| 組織              | 一覧          | 作成         | インボート エクスボート |
| 組織              | 組織          | 一覧         |              |
| - 呂美部)<br>第一営業課 | <b>≠−</b> 5 | <b>ルード</b> | 検索リリセット      |

4. 第2階層以下のグループの場合は、左ツリーから上位グループを選択します。

| 経業部<br>第一営業課<br>第二営業課 | 営業部配下のグルー<br>成したい時は、左ツリ<br>業部をクリック<br><sup>基本情報</sup> | -プを作<br>リーの営<br>階層1が営業部になってい |
|-----------------------|-------------------------------------------------------|------------------------------|
|                       | 階層 1                                                  | 営業部                          |
|                       | 階層 2                                                  | 第一営業課                        |
|                       | 階層 3                                                  |                              |
|                       | 組織コード                                                 |                              |
|                       | 表示順                                                   |                              |
|                       | 開設期間                                                  |                              |
|                       | 開設日                                                   |                              |
|                       | 閉鎖日                                                   | コーザーグループ海堆で                  |
|                       | ユーザーグループ連携                                            | PWMに登録済みのグループを               |
|                       | グループ                                                  | 選択し、データ連携させる                 |

# 社員名簿に組織情報を登録する-一括登録

事前に複数グループ登録CSVファイルを作成して組織情報を一括登録することもできます。 CSVの形式、項目等は別添の資料を参考にしてください。

- 1. システム管理者でPWMユーザーにログインします。
- 2. 左上のプルダウンメニューを展開して「社員名簿」アプリケーションを選択します。

| Joruri PWM               |                       |              |               |
|--------------------------|-----------------------|--------------|---------------|
| ▲                        |                       |              |               |
| ポータル<br>ユーザー一覧<br>個人環境設定 | ┃ ポータル一覧<br>最近のログイン履歴 | ¥.           |               |
| アクセスログ<br>プロセスログ         | ログイン日時                | 使用端末         | 使用ブラウザ        |
| DB更新層歷                   | 2024-08-08 17:54      | Windows 10.0 | Firefox 128.0 |
| 社員名簿                     | 2024-07-26 15:55      | Windows 10.0 | Firefox 128.0 |

3.「組織>インポート」をクリックしてCSVインポート画面を開きます。

| Joruri PWM |    |    |       |        |
|------------|----|----|-------|--------|
| 社員名簿 ▼     | 社員 | 組織 | 設定    |        |
| 組織         | 一覧 | 作成 | インポート | エクスポート |

#### 4. グループ登録CSVファイルをアップロードします。

| Joruri PWM                        |                          |                            | 2024-09-24(火) | ルート |
|-----------------------------------|--------------------------|----------------------------|---------------|-----|
| 社員名簿 ▼                            | 社員 組織                    | 設定                         |               |     |
| 組織                                | 一覧作成                     | インボート エクスポート               |               |     |
| <mark>組織</mark><br>- 営業部<br>第一営業課 | ┃ <b>組織インポーⅠ</b><br>基本情報 |                            |               |     |
| 第二営業課                             | ファイル                     | <b>参照…</b> ファイルが選択されていません。 |               |     |
|                                   |                          |                            |               |     |

| 組織  | イン | ポート       |            |     |     |       |              |     |
|-----|----|-----------|------------|-----|-----|-------|--------------|-----|
| 基本情 | 報  |           |            |     |     |       |              |     |
| ID  |    | 名称 (フルパス) | 組織コード      | 表示順 | 開設日 | 閉鎖日   | グループ名 (フルパス) | エラー |
|     | 1  | 営業部       | eigyo      |     |     |       | 営業部          |     |
|     | 2  | 営業部/第一営業課 | eigyo1     |     |     |       | 営業部/第一営業課    |     |
|     | 3  | 営業部/第二営業課 | eigyo2     |     |     |       | 営業部/第二営業課    |     |
| <   |    |           |            |     |     |       |              | >   |
| 作成者 |    |           |            |     |     |       |              |     |
| グル  | ープ | ルート       | ~          |     |     |       |              |     |
| ユー  | ザー | システム      | 管理者(pwm) > |     |     |       |              |     |
| 編集者 |    |           |            |     |     |       |              |     |
| グル  | ープ | ルート       | ×          |     |     |       |              |     |
| –ــ | ザー | システム      | 管理者(pwm) 🔻 |     |     |       |              |     |
|     |    |           |            | (   | 戻る  | インボート | ]            |     |

## ユーザーを個別に登録する - ユーザー登録

JoruriMail2022を利用するユーザーは、PWMにログインできるように、ユーザー一覧に登録します。

- 1. システム管理者アカウントでPWMにログインします。
- 2. 左上のプルダウンメニューから「ユーザー一覧」アプリケーションを選択します。

| Joruri PWM       |   |                  |         |
|------------------|---|------------------|---------|
| ポータル             | • |                  |         |
|                  | • |                  |         |
| - #              |   | ポータル一覧           |         |
| ユーザー一覧<br>個人環境設定 |   | 最近のログイン履歴        | ŧ       |
| アクセスログ<br>プロセスログ |   | ログイン日時           | 使用端末    |
| DB更新履歴           |   | 2024-08-08 17:54 | Windows |

3.「作成」をクリックして新規作成画面を開きます。

| Joruri PWM     |        |      |      |                |    |
|----------------|--------|------|------|----------------|----|
| ユーザー一覧 ▼       | ユーザー   | グループ | ロール  | ツール            | 設定 |
| <u>⊐−ザ−</u>    | 一覧作成   |      |      |                |    |
| ユーザー           | ユーザー作品 | 戎    |      |                |    |
| ルート<br>サイトブロッジ | 一覧     |      |      |                |    |
| - 営業部          |        |      |      |                |    |
| 第一営業課          | 基本情報   |      |      |                |    |
| 総務部            | 氏名     |      |      |                |    |
| 経理部<br>- 開発部   | フリガナ   |      |      |                |    |
| 製品企画課<br>第一技術課 | メールアドレ | ス    |      |                |    |
| 第二技術課          | 7- 67  |      | ○ 吉林 | <u>∩ fm ≿h</u> |    |

# 4. ユーザーを所属させるグループをプルダウンで選択します。ユーザーに割り当てるロールを選択します。

| グループ        |                 |  |
|-------------|-----------------|--|
| グループ        | L 第一営業課 >       |  |
| <u>0</u> —ル |                 |  |
| ロール         | 共通ロール へ 追加→ …除外 |  |

# 社員名簿登録

組織アドレス帳を利用する場合は、登録したユーザーの情報を社員名簿に紐づける必要があります。 以下の手順でユーザーを社員名簿に登録します。

- 1. システム管理者アカウントでPWMにログインします。
- 2. 左上のプルダウンメニューから「社員名簿」アプリケーションを選択します。

| Joruri PWM               |                       |              |               |
|--------------------------|-----------------------|--------------|---------------|
| ポータル 🔺                   |                       |              |               |
|                          |                       |              |               |
| ポータル<br>ユーザー一覧<br>個人環境設定 | ┃ ポータルー覧<br>最近のログイン履歴 | ž            |               |
| アクセスログ                   | ログイン日時                | 使用端末         | 使用ブラウザ        |
| DB更新履歴                   | 2024-08-08 17:54      | Windows 10.0 | Firefox 128.0 |
| 社員名簿                     | 2024-07-26 15:55      | Windows 10.0 | Firefox 128.0 |

3.「作成」をクリックして新規作成画面を開きます。

| Joruri PWM                    |                            |       |       |                           |
|-------------------------------|----------------------------|-------|-------|---------------------------|
| 社員名簿 ▼                        | 社員                         | 組織 設定 |       |                           |
| 社員                            | 一覧                         | 作成    |       |                           |
| 社員<br>- 営業部<br>第一営業課<br>第二営業課 | ▲<br><b>社員一</b> 覧<br>キーワート | s/    | 役職    | <ul><li>&lt; 担当</li></ul> |
| 総務部                           | ID                         | グループ  | 氏名    | 社員コード                     |
| 経理部<br>- 開発部                  | 1                          | 営業部   | 佐藤 大介 |                           |
| 製品企画課                         |                            |       |       |                           |

4.「ユーザー連携」プルダウンで先程登録したユーザーを選択します。

| 入社日                   |                                  |
|-----------------------|----------------------------------|
| 退社日                   |                                  |
| 勤務時間                  |                                  |
| 出勤時間                  | 0:00                             |
| 退勤時間                  | 0:00                             |
|                       |                                  |
| ユーザー連携                |                                  |
| <b>ユーザー連携</b><br>ユーザー | テスト登録ユーザー (testuser) ・ 作成アカウント   |
| ユーザー連携<br>ユーザー<br>伝言  | 「テスト登録ユーザー (testuser) v (作成アカウント |
| ユーザー連携<br>ユーザー<br>伝言  | テスト登録ユーザー (testuser)     ・       |

## メールアカウント登録

メールサーバーアカウントへの紐づけはPWMに作成したユーザーのアカウントで登録を実施します。

- 1. 今までの手順でPWMに新規登録したユーザーでPWMにログインします。
- 2. 左上のプルダウンメニューから「メール」アプリケーションを選択します。

| Joruri PW | M        |        |  |  |
|-----------|----------|--------|--|--|
| ポータル      | <b>^</b> |        |  |  |
|           | •        |        |  |  |
| 术一夕儿      |          | ポータル一覧 |  |  |
|           |          |        |  |  |
|           |          |        |  |  |
| メール       |          |        |  |  |

3. 「設定」をクリックして新規作成画面を開きます。

| Joruri Mail |      |            |       |                      |                      | 2024 | -09-05 (木) | 第一技術課 |
|-------------|------|------------|-------|----------------------|----------------------|------|------------|-------|
| メール ・       | メール  | アドレス帳      | フォルダー | フィルター                | ツール                  |      | _          |       |
| アカウント       | 受信   | 下書き 送信     | 送受信   | 広告メール                | 迷惑メール                | ごみ箱  | 設定         |       |
| 設定          | アカウン | <b>/</b> F |       |                      |                      |      |            |       |
| サーバー        | ID   | 送信者名       | 送信    | 者メールアドレス             |                      |      |            |       |
| 受信          | 8    | 阿部 純一      | abe   | junichi@joruri-seisa | kusho.joruri-mail.jį | D    |            |       |
| 送信 - 作成     |      |            |       |                      |                      |      |            |       |

4. 左ツリーで「サーバー」をクリックしてサーバー設定画面を開き、メールサーバーのアカウント情報を登録します。

| 設定                | サーバー     |                               |  |  |  |  |  |
|-------------------|----------|-------------------------------|--|--|--|--|--|
| アカウント<br>サーバー     | 受信サーバー設定 | 受信サーバー設定                      |  |  |  |  |  |
| 受信送信              | 受信プロトコル  | ● POP ○ IMAP                  |  |  |  |  |  |
| - 作成              | ホスト      | seisakusho.sakura.ne.jp       |  |  |  |  |  |
| 定型文               | ポート      | 995                           |  |  |  |  |  |
| - 一覧<br>受信        | SSL接続    | ✔ SSL接続                       |  |  |  |  |  |
| 下書き送信             | 認証方式     | POP v                         |  |  |  |  |  |
| 送受信<br>広告メール      | ユーザーID   | abe_junichi@selsakusho.sakura |  |  |  |  |  |
| 迷惑メール             | パスワード    | •••••                         |  |  |  |  |  |
| 詳細                | 送信サーバー設定 |                               |  |  |  |  |  |
| - <u>全般</u><br>受信 | ホスト      | seisakusho.sakura.ne.jp       |  |  |  |  |  |
| 下書き               | ポート      | 587                           |  |  |  |  |  |
| 送受信               | SSL接続    | ✓ STARTTLS □ SSL接続            |  |  |  |  |  |
| は告メール<br>迷惑メール    | 認証方式     | PLAIN v                       |  |  |  |  |  |
| ごみ箱<br>- PGP鍵     | ユーザーID   | abe_junichi@selsakusho.sakura |  |  |  |  |  |
| 秘密鍵作成<br>鍵インポート   | パスワード    | •••••                         |  |  |  |  |  |
|                   |          |                               |  |  |  |  |  |
|                   |          | 更新                            |  |  |  |  |  |

# 起動アプリケーション登録

ログイン直後にメールの画面を開くようにするために、初期起動アプリケーションの設定を行います。

- 1. 今までの手順でPWMに新規登録したユーザーでPWMにログインします。
- 2. 左上のプルダウンメニューから「個人環境設定」アプリケーションを選択します。

| Joruri PWM                 |           |      |        |
|----------------------------|-----------|------|--------|
| ポータル                       |           |      |        |
| <b></b>                    |           |      |        |
| ボータル                       | ポータル一覧    |      |        |
| <del>ユ ゲ 覧</del><br>個人環境設定 | 最近のログイン履歴 | Ē    |        |
| アクセスログ<br>プロセスログ           | ログイン日時    | 使用端末 | 使用ブラウザ |

3. 「設定」をクリックしてメールの個人設定画面を開き、「起動」の横にある[編集]リンクをクリックします。

| Joruri PWM   |              |               |
|--------------|--------------|---------------|
| 個人環境設定▼      | ユーザー APIトークン | ログ            |
| 設定 🔺         | 基本 認証 設定     |               |
| 設定           | 設定一覧         |               |
| 外観<br>起動     | 外観 [編集]      |               |
| ロケール<br>携帯端末 | フォントサイズ      | 中(標準)         |
|              | 起動 [編集]      |               |
|              | 起動アプリケーション   | メール           |
|              | ロケール [編集]    |               |
|              | 表示言語         | ブラウザに合わせる(推奨) |
|              | タイムゾーン       | システムに合わせる(推奨) |
|              | 携帯端末 [編集]    |               |
|              | 画面幅          | 携帯端末に合わせる(推奨) |

4.「起動アプリケーション」プルダウンでメールを選択して保存します。

| 設定                                    | 設定編集                   |
|---------------------------------------|------------------------|
| 外観<br>起動<br>ロケール                      | -與                     |
| · · · · · · · · · · · · · · · · · · · | 起動<br>起動アプリケーション メール v |
|                                       | 更新                     |

## 複数のユーザーを一括登録する-ユーザー登録

事前に複数ユーザー登録CSVファイルを作成してユーザーを一括登録します。 CSVの形式、項目等は別添の資料を参考にしてください。

- 1. システム管理者でPWMユーザーにログインします。
- 2. 左上のプルダウンメニューを展開して「ユーザー一覧」アプリケーションを選択します。

| Joruri PWM       |   |                  |         |
|------------------|---|------------------|---------|
| ポータル             |   |                  |         |
|                  | - |                  |         |
| 术一々儿             |   | ポータル一覧           |         |
| ユーザー一覧           |   | 最近のログイン履歴        | Ē       |
| 個人環境設定<br>アクセスログ |   |                  |         |
| プロセスログ           |   | ログイン日時           | 使用端末    |
| DB更新履歴           |   | 2024-08-08 17:54 | Windows |

3.「インポート」をクリックしてCSVインポート画面を開きます。

| Joruri PWM |      |       |     |        |    |
|------------|------|-------|-----|--------|----|
| ユーザー一覧 🔹   | ユーザー | グループ  | ロール | ツール    | 設定 |
| ユーザー 🔺     | 一覧   | 作成 イン | ポート | エクスポート |    |

4. ユーザー登録CSVファイルをアップロードします。

| Joruri PWM          |                                        | 2024-09 |
|---------------------|----------------------------------------|---------|
| ユーザー一覧 ・            | ユーザー グループ ロール ツール 設定                   |         |
| <u>⊐-ザ-</u>         | - 〒 「 作成   <mark>インボート</mark>   エクスボート |         |
| ユーザー                | ユーザーインポート                              |         |
| システムエージェント<br>Gmail | 基本情報                                   |         |
| サイト制作<br>システム開発     | ファイル 参照 ファイルが選択されていません。                |         |
| 言語処理<br>総務経理        | 作成者                                    |         |

| ユーザー | 7-+1747-2#        |              |          |                                                  |       |       |       |       |       |     |
|------|-------------------|--------------|----------|--------------------------------------------------|-------|-------|-------|-------|-------|-----|
|      |                   |              |          |                                                  |       |       |       |       |       |     |
| 基本情報 |                   |              |          |                                                  |       |       |       | 1     |       | 1   |
| ID   | グループ名(フルパ<br>ス)   | 氏名           | フリガナ     | メールアドレス                                          | ステータス | 表示順   | アカウント | パスワード | ロール名  | エラー |
|      | ルート/営業部/第一<br>営業課 | 徳島 太郎        | トクシマ タロウ | t_tokushima@demo.<br>mail2022.joruri-<br>mail.jp | 有効    |       | user1 | user1 | 共通ロール |     |
|      | ルート/営業部/第一<br>営業課 | 徳島 花子        | トクシマ ハナコ | h_tokushima@demo<br>.mail2022.joruri-<br>mail.jp | 有効    |       | user2 | user2 | 共通ロール |     |
|      | ルート/営業部/第一<br>営業課 | 吉野 三郎        | ヨシノ サブロウ | s_yoshino@demo.m<br>ail2022.joruri-mail.jp       | 有効    |       | user3 | user3 | 共通ロール |     |
|      | ルート/営業部/第二<br>営業課 | 佐藤 直一        | サトウ ナオカズ | n_satou@demo.mail<br>2022.joruri-mail.jp         | 有効    |       | user4 | user4 | 共通ロール |     |
|      | ルート/営業部/第二<br>営業課 | 鈴木 裕介        | スズキ ユウスケ | y_suzuki@demo.ma<br>il2022.joruri-mail.jp        | 有効    |       | user5 | user5 | 共通ロール |     |
| 作成者  |                   |              |          |                                                  |       |       |       |       |       |     |
| グループ |                   | ルート          |          |                                                  |       |       |       |       |       |     |
| ユーザー |                   | システム管理者(pwm) |          |                                                  |       |       |       |       |       |     |
| 編集者  | 編集者               |              |          |                                                  |       |       |       |       |       |     |
| グループ |                   | ルート          |          |                                                  |       |       |       |       |       |     |
| ユーザー |                   | システム管理者(pwm) |          |                                                  |       |       |       |       |       |     |
|      |                   |              |          |                                                  | 厚る    | インボート |       |       |       |     |
|      |                   |              |          |                                                  |       |       |       |       |       |     |

# 社員名簿一括登録

事前に複数社員登録CSVファイルを作成してユーザーを一括登録します。 CSVの形式、項目等は別添の資料を参考にしてください。

1. システム管理者でPWMユーザーにログインします。

2. 左上のプルダウンメニューを展開して「社員名簿」アプリケーションを選択します。

| Joruri PWM               |                             |              |               |  |  |
|--------------------------|-----------------------------|--------------|---------------|--|--|
| ポータル 🔺                   |                             |              |               |  |  |
| <b></b>                  |                             |              |               |  |  |
| ポータル<br>ユーザー一覧<br>個人環境設定 | <b>ボータル一</b> 覧<br>最近のログイン履歴 |              |               |  |  |
| アクセスログ<br>プロセスログ         | ログイン日時                      | 使用端末         | 使用ブラウザ        |  |  |
| DR車新居歴                   | 2024-08-08 17:54            | Windows 10.0 | Firefox 128.0 |  |  |
| 社員名簿                     | 2024-07-26 15:55            | Windows 10.0 | Firefox 128.0 |  |  |

3. 「インポート」をクリックしてCSVインポート画面を開きます。

| Joruri PWM |    |    |       |        |
|------------|----|----|-------|--------|
| 社員名簿 ▼     | 社員 | 組織 | 設定    |        |
| 社員         | 一覧 | 作成 | インポート | エクスポート |

#### 4. 社員登録CSVファイルをアップロードします。

| Joruri PWM                  |                         | 202 |
|-----------------------------|-------------------------|-----|
| 社員名簿 ▼                      | 社員 組織 設定                |     |
| 社員▲                         | 一覧 作成 インボート エクスポート      |     |
| <b>社員</b><br>- 営業部<br>第一営業課 | ┃ 社員インポート 基本情報          |     |
| 第二営業課                       | ファイル 参照 ファイルが選択されていません。 |     |

| ┃社員1 | 社員インボート |                |       |     |     |              |        |
|------|---------|----------------|-------|-----|-----|--------------|--------|
| 基本情報 | R       |                |       |     |     |              |        |
| ID   | 氏名      | フリガナ           | 社員コード | 表示順 | 性別  | グループ名 (フルパス) | 役職     |
|      | 徳島 太郎   | トクシマ タロウ       | user1 |     | 男性  | 営業部/第一営業課    | マネージャー |
|      | 徳島 花子   | トクシマ ハナコ       | user2 |     | 女性  | 営業部/第一営業課    | 役員     |
|      | 吉野 三郎   | ヨシノ サブロウ       | user3 |     | 未設定 | 営業部/第一営業課    |        |
|      | 佐藤 直一   | サトウ ナオカズ       | user4 |     | 未設定 | 営業部/第二営業課    |        |
|      | 鈴木 裕介   | スズキ ユウスケ       | user5 |     | 未設定 | 営業部/第二営業課    |        |
| <    |         |                |       |     |     |              | >      |
| 作成者  |         |                |       |     |     |              |        |
| グルー  | プ       | ルート ・          |       |     |     |              |        |
| ユーザ  | F       | システム管理者(pwm) > |       |     |     |              |        |
| 編集者  |         |                |       |     |     |              |        |

## メールアカウント登録

事前にメールアカウント登録CSVファイルを作成してユーザーとメールアカウントの紐づけを一括で行います。

CSVの形式、項目等は別添の資料を参考にしてください。

- 1. システム管理者でPWMユーザーにログインします。
- 2. 左上のプルダウンメニューを展開して「メール」アプリケーションを選択します。

| Joruri PWM |   |        |  |  |
|------------|---|--------|--|--|
| ポータル       |   |        |  |  |
| L          | • |        |  |  |
| ポータル.      |   | ポータル一覧 |  |  |
|            |   |        |  |  |
| メール        |   |        |  |  |
| カテゴリ       |   |        |  |  |

3.「システム>アカウント>インポート」をクリックしてCSVインポート画面を開きます。

| Joruri Mail      |                           |      |
|------------------|---------------------------|------|
| メール・             | メール アドレス帳 フォルダー フィルター ツール | システム |
| アカウント            | アカウント 使用状況 初期設定 設定        |      |
| アカウント            | アカウント一覧                   |      |
| - ルート<br>システム管理者 | 作成 エクスポート インポート           |      |
|                  | キーワード 検索 リセット             |      |

4. メールアカウント登録CSVファイルをアップロードします。

| アカウントインポート |                     |   |
|------------|---------------------|---|
| 一覧         |                     |   |
| 基本情報       |                     |   |
| ファイル       | 参照 ファイ, が選択されていません。 |   |
|            | 確認                  | ) |

# 起動時アプリケーション設定

システム管理者はユーザーが個々に設定する「個人環境設定」の設定値を一括で指定することができます。 ユーザーがログイン直後に自動的にメールの画面を開くように指定します。

- 1. システム管理者でPWMユーザーにログインします。
- 2. 左上のプルダウンメニューを展開して「ユーザー一覧」アプリケーションを選択します。

| Joruri PWM       |                  |         |
|------------------|------------------|---------|
| ポータル 🔺           |                  |         |
| <b></b>          |                  |         |
| <del>术</del> 夕见  | ポータル一覧           |         |
| ユーザーー覧<br>個人環境設定 | 最近のログイン履歴        |         |
| アクセスログ<br>プロセスログ | ログイン日時           | 使用端末    |
| DB更新履歴           | 2024-08-08 17:54 | Windows |

3. 画面上部のグローバルメニューの「設定>ユーザー設定」をクリックして設定画面に遷移します。

| Joruri PWM |         |      |        |     |     |    |  |
|------------|---------|------|--------|-----|-----|----|--|
| ユーザー一覧     | •       | ユーザー | グループ   | ロール | ツール | 設定 |  |
| 設定         | <b></b> | 設定   | ユーザー設定 |     |     |    |  |

4. 「編集」リンクをクリックして編集画面を開きます。

| Joruri PWM   |                                    |         |    | 2024-10-01(火)   ルート   システム管理者・ |
|--------------|------------------------------------|---------|----|--------------------------------|
| ユーザー一覧 🔹     | ユーザー グループ                          | ロール ツール | 設定 |                                |
| ユーザー設定 🔺     | 設定 ユーザー設定                          |         | _  |                                |
| ユーザー設定<br>起動 | ユーザー設定一覧<br>ま 動 [編集]<br>起動アプリケーション |         |    |                                |

5. プルダウンから「メール」を選択して登録します。

| ユーザー設定編集<br>覧<br>起動 |    |
|---------------------|----|
| 起動アプリケーション メール      |    |
|                     | 更新 |